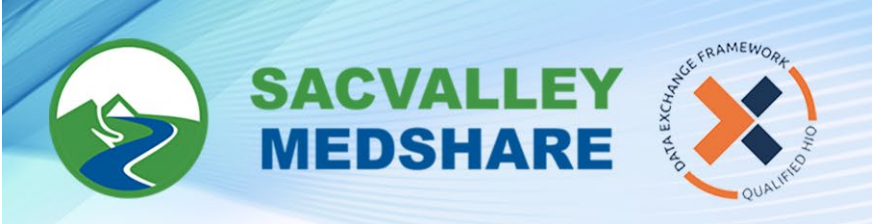

## SVMS Tip Sheet #13: Cures Reports

## **CURES Reports:**

1. Search for the patient as you normally would.

| Patient Demographics |           |   |  |  |  |
|----------------------|-----------|---|--|--|--|
| Last                 | test      |   |  |  |  |
| First                | hiesart   |   |  |  |  |
| SSN                  |           |   |  |  |  |
| DOB                  | /01 /1900 |   |  |  |  |
| Sex                  | Female 🗸  | - |  |  |  |
| Extended Search 🗹    |           |   |  |  |  |

- 2. Click View Selected Charts
- 3. At the top of the Patient Chart, there will be a CURES button.

| 👃 QM00014823     | Doe, Jo | hn (01/06/199 | 0 - 31 Years Old F |
|------------------|---------|---------------|--------------------|
| READ ONLY        | CURES   |               |                    |
| Clinical Results | History | Summaries     | Search             |
| Clinical History | Labs Fa | ast Labs Dele | ted                |

- 4. Click on the **CURES** button.
- 5. If the patient has a report, it will display, if not, there will be no results returned. You can print the report to PDF, but this will count in the State database as checking CURES.

| CURES Information QM00014823 - Doe, John (01/06/1990 - 31 Years Old F)                |                              |                                               |        |             |          |                     |  |  |
|---------------------------------------------------------------------------------------|------------------------------|-----------------------------------------------|--------|-------------|----------|---------------------|--|--|
| - CareAlian Patient Information                                                       |                              |                                               |        |             |          |                     |  |  |
| Current Bellent Address ### Insure 4 On at 1 Variatile 04 00001                       |                              |                                               |        |             |          |                     |  |  |
| Current Patient Aduress ### Ironwood Subert, Vacaville, CA 93301                      |                              |                                               |        |             |          |                     |  |  |
| Phone (II)                                                                            | () + (U) 333 1212 X          |                                               |        |             |          |                     |  |  |
| Phone (W)                                                                             | + /0/ 944 4400 X             |                                               |        |             |          |                     |  |  |
| 35N                                                                                   | XXX-XX-7852                  |                                               |        |             |          |                     |  |  |
| Race                                                                                  | Nat American/Eskimo/Aleutian |                                               |        |             |          |                     |  |  |
| Religion                                                                              | I Christian                  |                                               |        |             |          |                     |  |  |
| Marital Status                                                                        | Marital Status Single        |                                               |        |             |          |                     |  |  |
| CUDES Detient Information                                                             |                              |                                               |        |             |          |                     |  |  |
| CURES Patient Information                                                             |                              |                                               |        |             |          |                     |  |  |
| Name                                                                                  | JOHN DOE                     |                                               |        |             |          |                     |  |  |
| Patient Identification Number                                                         | tion Number 111282           |                                               |        |             |          |                     |  |  |
| Date of Birth 06/01/1990 (31 Years Old)                                               |                              |                                               |        |             |          |                     |  |  |
| Gender                                                                                | Gender F                     |                                               |        |             |          |                     |  |  |
| Address ### IRONWOOD STREETT                                                          |                              |                                               |        |             |          |                     |  |  |
| VACAVILLE, CA 93301                                                                   |                              |                                               |        |             |          |                     |  |  |
| Leadersteen Discoursed                                                                |                              |                                               |        |             |          |                     |  |  |
| Intedications Dispensed                                                               |                              |                                               |        |             |          |                     |  |  |
| Fill Date Prescriber                                                                  |                              | Pharmacy                                      | Drug   | Days Supply | Quantity | Strength            |  |  |
| 09/12/2020 PRESCRIBER 38<br>DEA Number: und<br>NPI: -                                 | PRESCRIBER 38<br>lefined     | PHARMACY 11<br>State License Number: PHY00010 | DRUG 1 | 5           | 30.0 AC  | 650 MG-100 MG - TAB |  |  |
| Rx#.16348388;PaymentMethod:Com.Insurance;SpeciesCode:01;Refill#:0;RefillsAuthorized:0 |                              |                                               |        |             |          |                     |  |  |

🕓 530-487-4997 🛛 🖾 info@sacvalleyms.org 🛛 🛞 www.sacvalleyms.org

() 2485 Notre Dame Blvd. Suite 370-20 Chico, CA 95928